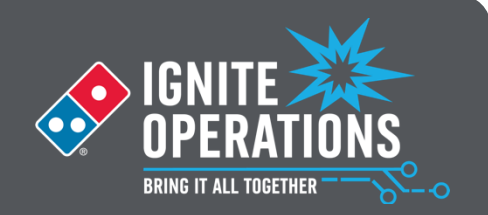

# How do I make a delivery expert unavailable/available?

Tap the three dots next to the delivery expert's name, tap *Move to Unavailable*, and *Confirm*. The DE will now appear under the Unavailable Tab. To move a DE to available, go to the Unavailable tab, select +*Available*, and *Confirm*. The DE will now appear under the Up Next tab.

### How do I see recommended route lines and estimated times?

Select the order(s) you want to assign, and the lines and estimated times will appear on the map.

# How do I stage orders? And how do I undo it?

In the Orders column, select all orders you want to send on one run. Once the group is selected, select the three dots on one of the selected order's tiles. Select *Stage Order*. To unassign from a run, tap the three dots again and select *Remove Staging*.

#### How do I unassign an order from a delivery expert after I already dispatched the order?

Select the delivery expert's tile from the On The Road section. Select the three dots and select Unassign Order.

#### How do I mark an order as a bad order?

In the Orders column, select the order tile for the bad order and tap the three dots. Select the Mark as Bad Order. You can also select a driver from the On the Road section and mark dispatched orders as bad from the three-dot menu.

#### How do I turn on/off the dispatching feature in the delivery dashboard?

Go into OSIM and down to the Operations section. The toggle is labeled as "Dispatching on Delivery Dashboard". This is pre-toggled "On". Either way, Pulse Dispatch will remain working.

#### What is the recommended screen set-up?

The new dispatching feature is recommended to be used in full screen. It is not recommended to run a split screen with Pulse Dispatch. It is unnecessary to run both Pulse Dispatch and Dispatching on Delivery Dashboard at the same time and doing so can potentially cause you to experience technical issue.

#### How do I make the Delivery Dashboard screen print from the correct printer?

Go into Pulse Back Office and select *Master Settings*. Go into the "Store" section and select *Station Settings*. First use the station dropdown to select "PULSEBOSXXXX" (XXXX represents your store number). Then use the Receipt Printer dropdown to select the correct printer. Detailed instructions are located on PieNet.

#### The Delivery Dashboard is frozen or down, and I am unable to dispatch delivery experts, how do I correct this?

First attempt to restart the dashboard screen. If that doesn't work, try restarting the flex client. If neither options work, leave the screen running and pull up Pulse Dispatch on a separate screen for temporary usage. If Pulse Dispatch is also down, then call GlobalCare.

If the screen is not frozen, but orders or driver data is not correct, tap into Settings from the top left menu and tap the red "Reconnect" button.

#### Makeline orders automatically now show on the delivery dashboard. How do I hide them if I don't want them?

Visit the dashboard settings page, which can be accessed in the dashboard's upper left corner, and de-select Makeline Orders from the Order Visibility section. Dashboard settings are now persistent on each flex client.

# Actions taken on Pulse Dispatch do not always display on the delivery dashboard's dispatching features or vice versa.

It is not recommended that a store use these two dispatch experiences simultaneously. While they were built to be generally compatible, issues can potentially arise when both are being used interchangeably during operations. It is recommended that delivery experts only use the delivery dashboard for actual dispatching. If you notice order/driver discrepancies, tap into Settings from the top left menu and tap the red "Reconnect" button.

NOTCE TO FRANCHISEES AND THEIR EMPLOYEES: These materials contain information related to optional technologies and business practices. As independent business owners, franchisees may use or not use these optional technologies, business practices, and materials in their sole discretion. Franchisees may use or not use these optional technologies, business practices, and materials in their sole discretion. Franchisees may determine the policies, procedures, and practices are builty responsible for the operation of the sole discretion. Franchisees may use or not use these optional technologies, business practices, and materials and must ansure compliance with applicable federal, state, and local laws. Franchisees are builty responsible for the operation of the term stores including, without limitation, purposes or the minor by practices, affective and security provides of the materials and the optional provides of the minor by practices. State and local laws. Franchisees are may responsibility to update these materials are for general informational purposes or hy and do not, and are not intende to, constitute legal advice. By providing these materials, Domino's Pizza LLC or its affiliated antities of and state and the and must are and responsible for durines of tranchisees or any responsibility to update these materials is not subsequent and tranchise are employment. The use of and/or related to constitute legal advices. By including the including advices the term materials and the unitation and are specific based constants in theorem materials in their analysis. Budines and the second provide the second advices and the second advices and the analysis. Budines and the advices and the second advices and the advices and the second advices and the second advices and the second advices and the second advices in the advices and the second advices and the advices and the second advices and the second advices and the second advices and the second advices advices and the second advices advices advices advices advices advic

regranging the issues adoressed in these materials. These materials also contain information related to optional functions of the Domino's Pulse system. As independent business owners, franchisees may use or not use these optional Pulse functions in their sole discretion. Any information generated by these optional Pulse functions is only as accurate as the information franchisees elect to input into their Pulse system and franchisees should utilize a qualified third-party payroli vendor solution and/or an accounting service provider to perform such services and should also consult with their ownel determines the policies, providers to and stratings that needs to be implemented in their stores to ensure that their use of these optional Pulse functions complies with all applicable legal requirements. REMEMBERE Estimated Average Delivery Time (FAOT) and estimated Externe Deliveries use a third party web mapping service to stimate the time is should take to complete a oblivery. Actual time on the road has no impact and there is nothing personnel making a delivery should always complex with all applicable traffic targets web remains.